# Инструкция по настройке роутера FTTB EXPERT Innbox E70

#### Внешний вид:

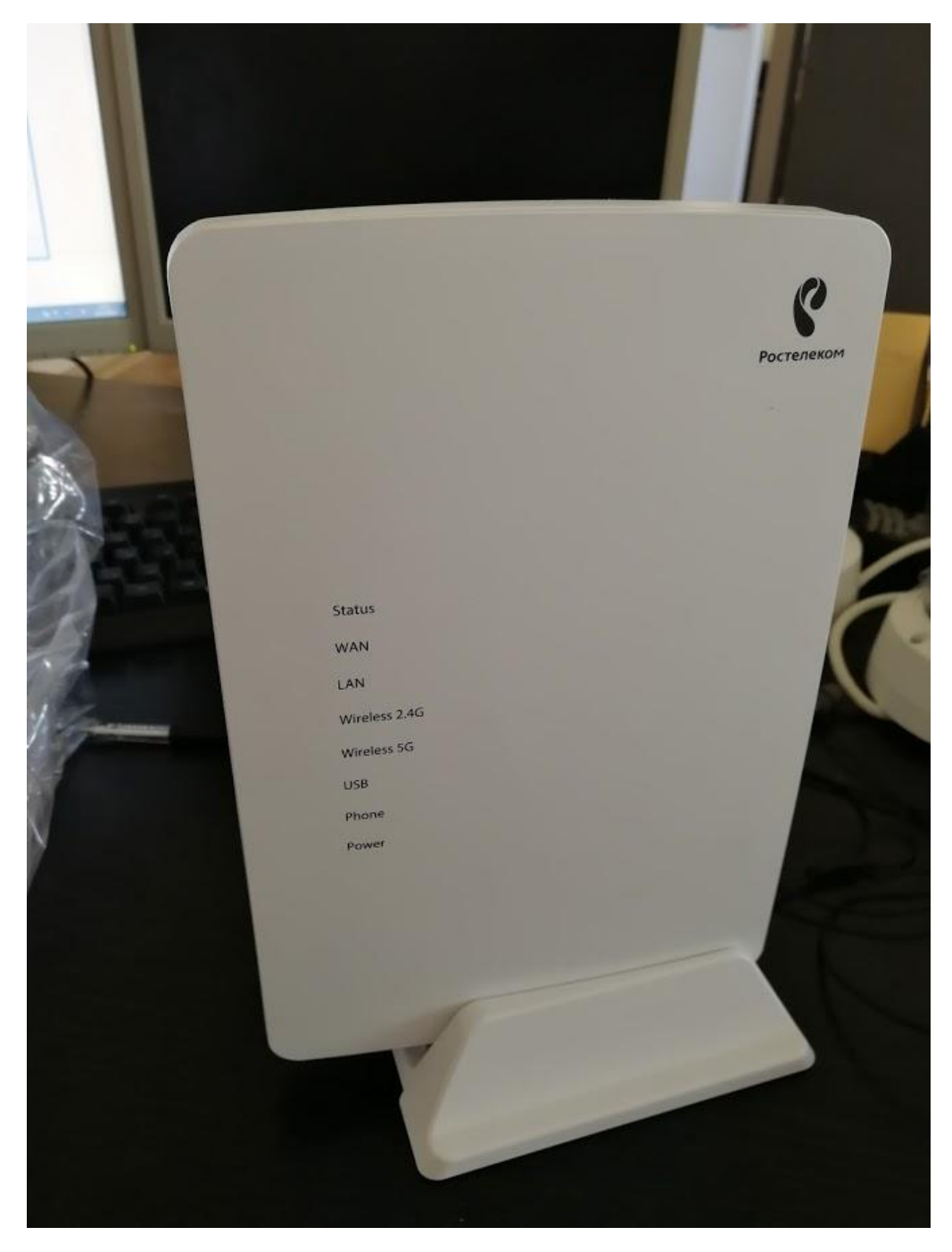

#### Светодиодные индикаторы на лицевой панели:

| Status        | Зеленый | Горит – Сетевое соединение успешно установлено. |
|---------------|---------|-------------------------------------------------|
|               |         | Быстро мигает (5 Гц) – Идет передача данных.    |
|               |         | Медленно мигает (1 Гц) – Выполняется апгрейд ПО |
| WAN           | Зеленый | Горит – Линия ШПД активна, установлено          |
|               |         | соединение на физическом уровне. Мигает – Идет  |
|               |         | передача данных. Не горит – Линия ШПД не        |
|               |         | активна.                                        |
| LAN           | Цветной | Горит – Устройства подключены к домашнему       |
|               |         | шлюзу и работают. Мигает - Идет передача        |
|               |         | данных. Не горит – Нет подключенных устройств   |
|               |         | или они выключены.                              |
| Wireless 2.4G | Зеленый | Горит – Беспроводное соединение 2.4 ГГц         |
|               |         | включено. Быстро мигает – Беспроводное          |
|               |         | соединение 2.4 ГГц активно. Медленно мигает (2  |
|               |         | Гц) – Функция WPS на беспроводном адаптере 2.4  |

|             |         | ГГЦ включена. Не горит – Беспроводное            |
|-------------|---------|--------------------------------------------------|
|             |         | соединение 2.4 ГГц выключено                     |
| Wireless 5G | Зеленый | Горит – Беспроводное соединение 5 ГГц включено.  |
|             |         | Быстро мигает - Беспроводное соединение 5 ГГц    |
|             |         | активно. Медленно мигает (2 Гц) – Функция WPS на |
|             |         | беспроводном адаптере 5 ГГЦ включена. Не горит - |
|             |         | Беспроводное соединение 5 ГГц выключено.         |
| USB         | Зеленый | Горит – USB-устройство подключено и распознано.  |
|             |         | Мигает – USB-устройство работает. Не горит – Нет |
|             |         | подключенных USB-устройств                       |
| Phone       | Зеленый | Горит – Телефонная линия подключена и готова к   |
|             |         | использованию. Медленно мигает (2 Гц) —          |
|             |         | Телефонная линия активна. Не горит – Телефонная  |
|             |         | линия не подключена или сервис выключен.         |
|             | Красный | Горит – Ошибка в работе.                         |
| Power       | Зеленый | Горит – Устройство включено и нормально          |
|             |         | функционирует. Не горит – Устройство выключено   |
|             |         | или источник питания отсутствует.                |

### Боковая панель:

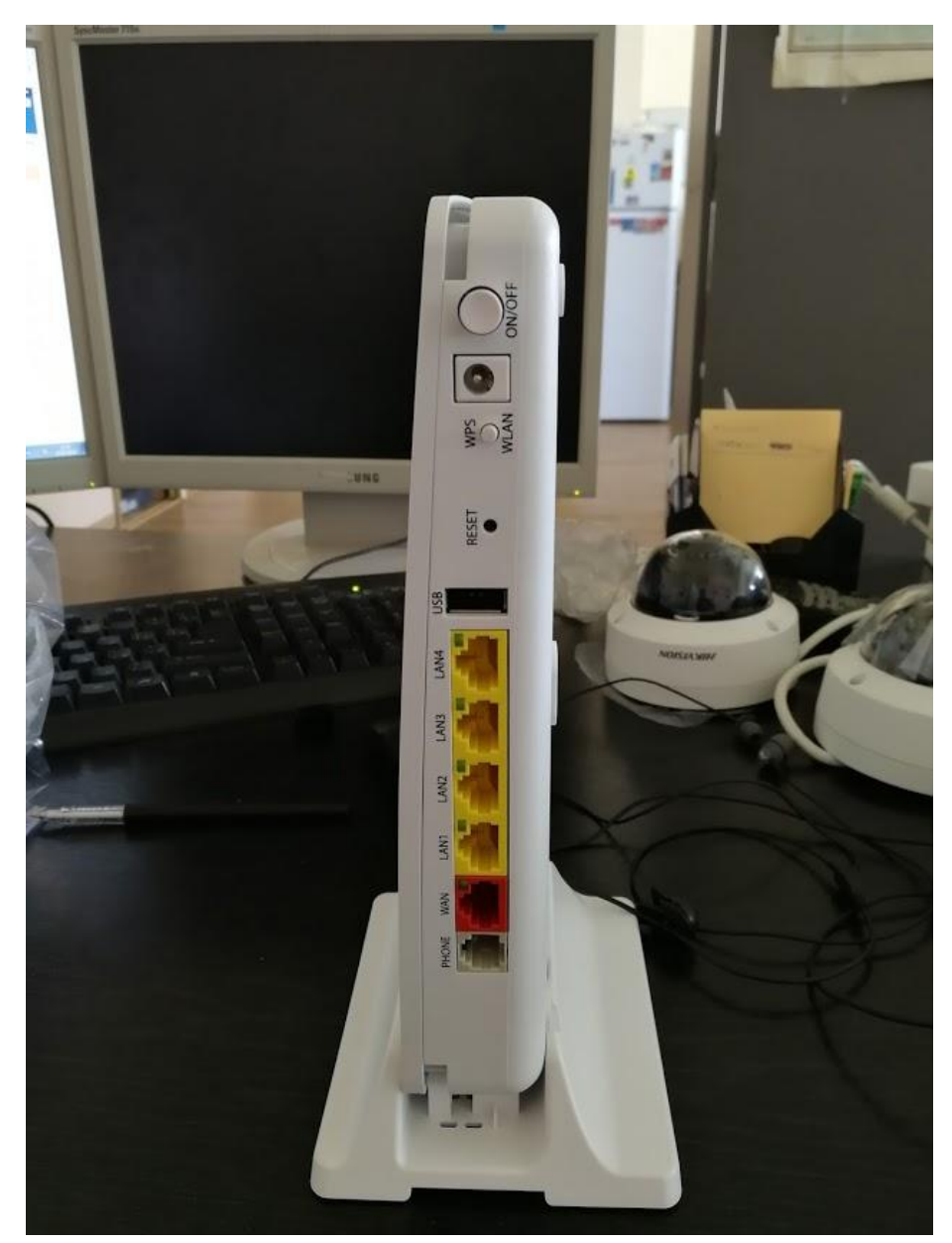

| PHONE | Порт для подключения аналоговых телефонов.     |
|-------|------------------------------------------------|
| WAN   | Порт Ethernet для подключения к сети Интернет. |

| LAN1LAN4   | 4 порта Ethernet для подключения ПК или ТВ-приставок (STB).            |
|------------|------------------------------------------------------------------------|
| USB        | Разъем USB для подключения внешних устройств                           |
| Reset      | Данная кнопка используется для сброса конфигурации домашнего шлюза на  |
|            | заводские настройки. После нажатия данной кнопки светодиодные          |
|            | индикаторы выключатся на некоторое время, а затем снова включатся.     |
|            | Заводские настройки будут активны только пока устройство работает. Для |
|            | сохранения данных настроек необходимо сохранить конфигурацию.          |
| WPS / WLAN | Кнопка для включения или выключения беспроводной связи и функции WPS   |
| Power      | Разъем питания для подключения блока питания 12 В постоянного тока.    |
| On/Off     | Кнопка для включения или выключения домашнего шлюза. FTTB EXPERT       |
|            | Innbox E70 включен, когда кнопка нажата.                               |

Настройка производится с помощью web-интерфейса. Ввести в браузере http://192.168.0.1

При первом запуске (или после сброса устройства) появится окно с выбором часового пояса и установкой пароля для входа в систему. Выбираем часовой пояс и устанавливаем пароль.

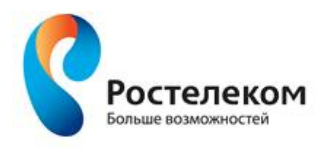

PY EN

PY EN

Добро пожаловать на страницу "Мастера быстрой настройки", которая в несколько простых шагов поможет Вам подготовить маршрутизатор к работе с услугами оператора "Ростелеком". Пожалуйста, следуйте дальнейшим указаниям.

|                        |             |          |                            | - |
|------------------------|-------------|----------|----------------------------|---|
| Выберите часовой пояс: | (UTC+12:00) | Анадырь, | Петропавловск-Камчатский 🔻 | 1 |

Во избежание несанкционированного доступа к настройкам маршрутизатора придумайте и установите надежный пароль к его интерфейсу управления, после чего нажмите кнопку "Далее". Пароль должен быть не менее 5 символов и содержать буквы и цифры.

| Введите новый пароль: |  |
|-----------------------|--|
|                       |  |
| Подтвердите пароль:   |  |

Далее

Нажимаем «Далее»

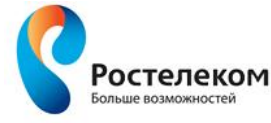

На данной странице Вы можете изменить имена и пароли для своих Wi-Fi сетей, либо выключить их. Для продолжения нажмите кнопку "Далее".

| Включить беспроводную сеть в<br>диапазоне 2,4 ГГц: | 2             |
|----------------------------------------------------|---------------|
| Имя сети:                                          | RT-WIFi-****  |
| Пароль сети:                                       | ****          |
| Включить беспроводную сеть в<br>диапазоне 5 ГГц:   | ×             |
| Имя сети:                                          | RT-5WiFi-**** |
| Пароль сети:                                       | ****          |
|                                                    |               |

| Lana  | 1 |
|-------|---|
| Пазад |   |

Далее

В этом окне указываются настройки для подключения к роутеру по сети wi-fi. Данный роутер поддерживает два диапазона – 2,4 Ггц и 5 Ггц. Имя сети и пароль совпадают с тем, что написаны на обратной стороне роутера. По желанию, можно их изменить или выключить какую либо сеть wi-fi.

Нажимаем «Далее»

|                                                                        | Ус                      | тановка завершена.                  |  |
|------------------------------------------------------------------------|-------------------------|-------------------------------------|--|
| Ниже представлена информац                                             | ия о подключении. Реком | ендуется её записать или запомнить. |  |
|                                                                        | Диапазон 2,4 ГГц        | Диапазон 5 ГГц                      |  |
| Включить беспроводную сеть                                             | <b>A</b>                | ×.                                  |  |
| Имя беспроводной сети                                                  | RT-WiFi-ecop            | RT-5WiFi-                           |  |
| Пароль беспроводной сети                                               |                         |                                     |  |
| IP-адрес устройства                                                    | 192.168.0.1             |                                     |  |
| Имя пользователя для входа<br>в интерфейс управления<br>маршрутизатора | admin                   |                                     |  |
| Пароль для входа в<br>интерфейс управления<br>маршрутизатора           |                         |                                     |  |
| Номер телефона                                                         |                         |                                     |  |

В этом окне подтвердение всех произведеных предварительных настроек. Можно вернуться и поменять настройку, нажав на кнопку «назад». Если все верно, нажимаем кнопку «Далее».

После применения wi-fi настроек роутер предложит вам начать работу в интернет.

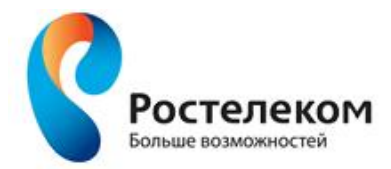

Применение настроек Wi-Fi. Устройство будет доступно через

10 секунд

Не отключайте питание устройства

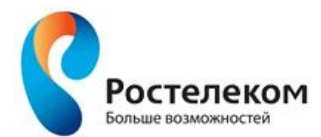

PY EN

Начать работу в Интернет

Перейти на сайт

Естественно, что при нажатии на кнопку «перейти на сайт» ничего не происходит, поскольку мы не настроили PPPoE подключение в роутере. Это особенность прошивки. Досадно, но терпимо.

Заново вводим в адресную строку <u>http://192.168.0.1</u>

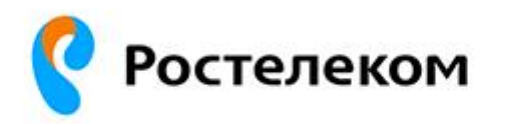

# Маршрутизатор InnboxE70

| Имя пользователя : |  |
|--------------------|--|
| Пароль :           |  |

Войти

Вводим имя пользователя: «admin"(с маленькой буквы) и пароль, установленный в самом начале настройки.

Сразу мы попадаем в главное окно.

Роутер можно настроить двумя способами: с помощью мастера и вручную.

В данной инструкции проводится настройка на прошивке 1.01.17!

Внимание! Для успешной настройки всех услуг для Камчатского филиала настоятельно рекомендуется прошивка роутера до прошивки 1.01.17 или выше. Данная прошивка обеспечивает стабильную работу с серверами ASC для удаленной настройки, а также обеспечивает успешную настройку телефонии.

Обновление прошивки (при её наличии) осуществляется через вкладку «Система» - «Обновление ПО». Нажать кнопку «выбрать файл», выбрать файл обновления в файловой системе и нажать кнопку «Обновить».

Для получения актуальной прошивки обращайтесь на почту kislenkoas@dv.rt.ru

Сначала рассмотрим настройку с помощью мастера. Для этого надо нажать соответствующую кнопку «Мастер быстрой настройки»

| Ростеле               | KOM Innbox E70              | Home Gateway              | главна | ая выйти РУ В |
|-----------------------|-----------------------------|---------------------------|--------|---------------|
| -Му-<br>статус        | کی<br>WIEI                  | <b>СЕ</b><br>Сеть         | VSB    | СИСТЕМА       |
| > ctatyc >            | Информация                  |                           |        |               |
|                       |                             |                           |        |               |
| Информация            | Информация                  |                           |        |               |
| Сарта сети            |                             |                           |        |               |
| Слиенты               |                             | Мастер быстрой настрой    | йки    |               |
| Спиенты Wi-Fi         | Общие сведения              |                           |        |               |
| блица маршичтов       | Серийный номер :            | 2809001870                |        |               |
| аблица маршрутов IPv6 | МАС-адрес устройства -      | 64:6E:EA:CC:C6:CD         |        |               |
| статус IPv6           | Версия ПО :                 | 1.01.17                   |        |               |
| G                     | Системное время             | 07/09/2018 16-14-21       |        |               |
| истемный лог          | Има молоди -                | InphoyE70                 |        |               |
| JSB                   | Произродитор                | Ickental                  |        |               |
|                       | Проязводитель :             | DA1C                      |        |               |
|                       | Организий област            | Ocupausă                  |        |               |
|                       | Загруженный образ :         | DD000/00                  |        |               |
|                       | контрольная сумма :         | 80408                     |        |               |
|                       | Статус Интернета            |                           |        |               |
|                       | Интерфейс :                 | ppp0.3[PPPoE] V           |        |               |
|                       | Имя пользователя PPPoE:     | pppoe-009018              |        |               |
|                       | Статус сети :               | Connected                 |        |               |
|                       | Время работы подключения :  | 0 День 0 Час 35 Мин. 27 ( | Сек.   |               |
|                       | IP-agpec :                  | 77.82.234.51              |        |               |
|                       | Маска подсети :             | 255.255.255.255           |        |               |
|                       | Шлюз :                      | 77.82.224.1               |        |               |
|                       | Предлочтительный DNS-сервер | 85.28.195.60              |        |               |
|                       | Дополнительный DNS-сервер : | 195.72.250.15             |        |               |
|                       | Wi-Fi 2 / FDi               |                           |        |               |

При нажатии на эту кнопку мы попадаем в это окно:

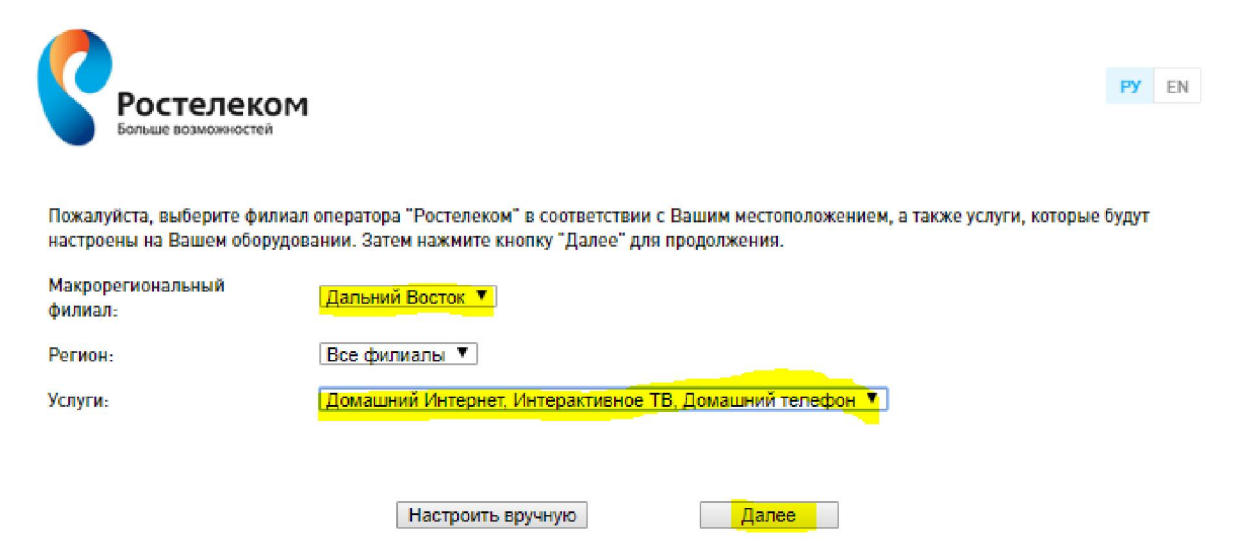

Здесь мы выбираем филиал и услуги, которые будем настраивать. В нашем случае это «Дальневосточный филиал», а настраивать будем «Домашний интернет», «Интерактивное ТВ» и «Домашний телефон».

Нажимаем кнопку «Далее»

| Ростелеком<br>Больше возможностей        |                            |                                                                                                    | РУ  | EN |
|------------------------------------------|----------------------------|----------------------------------------------------------------------------------------------------|-----|----|
| Пожалуйста, укажите реквизит<br>"Далее". | ы доступа к сети "Интернет | "(Вы можете найти их в договоре на оказание услуг) и нажмите кно<br>и соверение и соверение и с<br>и соверение и соверение и с<br>и соверение и соверение и соверение и соверение и соверение и соверение и соверение и соверение и соверение и соверение и сов<br>и соверение и соверение и соверение и соверение и соверение и соверение и соверение и соверение и соверение и соверение и соверение и соверение и соверение и соверение и соверение и соверение и соверение и соверение и соверение и соверение и соверение и соверение и соверение и соверение и соверени<br>и соверение и соверение и соверение и соверение и соверение и соверение и соверение и соверение и соверение и соверение и соверение и соверение и соверение и соверение и соверение и соверение и соверение и соверение и соверение и со | пку |    |
| Имя пользователя:                        | pppoe-*****                | ]                                                                                                    |     |    |
| Пароль:                                  | ******                     | ]                                                                                                    |     |    |
|                                          |                            |                                                                                                    |     |    |
|                                          | Назад                      | Далее                                                                                                    |     |    |

Здесь мы вводим Логин\пароль услуг и жмем «далее».

После того, как роутер проверит подключение, мы попадаем в окно выбора порта для ТВприставки. Ставим галочку на нужных портах. В моем случае, это порты LAN3 и LAN4.

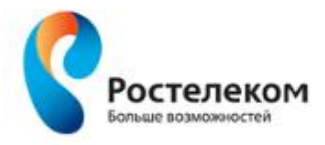

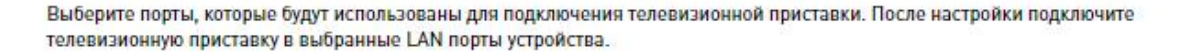

| ANT | LANZ | LAN3 | LAN4 |
|-----|------|------|------|
| (B) |      |      |      |

Наимаем кнопку «Далее»

После этого попадаем на экран настройки телефонии. Вводим номер телефона в поле «номер телефона» и пароль. Нажимаем «Далее».

|                                         |                                 |                                                 | PV EN                           |
|-----------------------------------------|---------------------------------|-------------------------------------------------|---------------------------------|
| Ростелеког<br>Больше возможностей       | м                               |                                                 | 17 24                           |
|                                         |                                 |                                                 |                                 |
| Введите реквизиты доступа /<br>"Далее". | для услуги "Домашний телефон" ( | Вы <mark>можете найти их в договоре на о</mark> | казание услуг) и нажмите кнопку |
|                                         | Номер телефона:                 | 22****                                          |                                 |
|                                         | Пароль:                         | *******                                         |                                 |
|                                         |                                 |                                                 |                                 |
|                                         | Назад                           | Далее                                           |                                 |
|                                         |                                 |                                                 |                                 |
|                                         |                                 |                                                 |                                 |
| Больше возможностей                     | M                               |                                                 |                                 |
|                                         |                                 |                                                 |                                 |
|                                         |                                 | Sur.                                            |                                 |
|                                         |                                 |                                                 |                                 |
|                                         | Устрой                          | ство будет готово через                         |                                 |
|                                         |                                 | 25 секунд                                       |                                 |
|                                         | Не отклю                        | чайте питание устройства                        | ů.                              |
|                                         |                                 |                                                 |                                 |

Роутер сообщает нам о готовности, после чего показывает нам окно с настройкой wi-fi сети в 2х диапазонах. Если мы изменяли данные, то в окне уже будут измененные данные, если нет, то они будут совпадать с теми, что написаны на задней стороне роутера. Здесь их также моно откорректировать.

PY EN

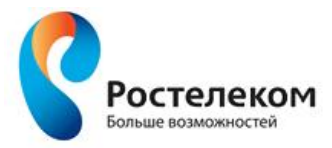

На данной странице Вы можете изменить имена и пароли для своих Wi-Fi сетей, либо выключить их. Для продолжения нажмите кнопку "Далее".

| Включить беспроводную сеть в<br>диапазоне 2,4 ГГц: |               |       |
|----------------------------------------------------|---------------|-------|
| Имя сети:                                          | RT-WiFi-****  |       |
| Пароль сети:                                       | ****          |       |
| Включить беспроводную сеть в<br>диапазоне 5 ГГц:   | 2             |       |
| Имя сети:                                          | RT-5WiFi-**** |       |
| Пароль сети:                                       | *****         |       |
|                                                    |               |       |
|                                                    | Назад         | Далее |
|                                                    |               |       |

Далее, опять же, окно с подтверждением настроек wi-fi:

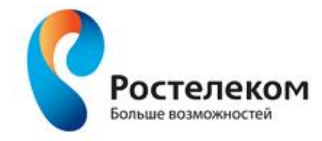

#### Установка завершена.

Ниже представлена информация о подключении. Рекомендуется её записать или запомнить.

|                                                                        | Диапазон 2,4 ГГц | Диапазон 5 ГГц            |
|------------------------------------------------------------------------|------------------|---------------------------|
| Включить беспроводную сеть                                             |                  | 8                         |
| Имя беспроводной сети                                                  | RT-WiFi-         | RT-5WiFi-                 |
| Пароль беспроводной сети                                               |                  |                           |
| IP-адрес устройства                                                    | 192.168.0.1      |                           |
| Имя пользователя для входа<br>в интерфейс управления<br>маршрутизатора | admin            |                           |
| Пароль для входа в<br>интерфейс управления<br>маршрутизатора           |                  |                           |
| Номер теле <mark>ф</mark> она                                          |                  |                           |
|                                                                        |                  |                           |
|                                                                        | Назад            | Сохранить настройки Далее |

Нажимаем кнопку «Далее».

На этом настройка с помощью мастера окончена.

Проверяем работоспособность Интернета, IPTV и телефонии.

PY EN

#### Ручная настройка:

Важно: телефония в данном роутере настраивается только с помощью мастера настройки. Если вам необходимо настроить телефонию, то после попадания на главный экран первым делом необходимо настраивать именно её, в противном случае все настроенные соединения будут сброшены и их придется настраивать заново.

#### Настройка Телефонии

Мы находимся в главном окне.

| Ростеле                     | KOM Innbox E70                   | Home Gateway           | главн   | ая   выйти РУ |
|-----------------------------|----------------------------------|------------------------|---------|---------------|
| A                           | 2                                | <del>63</del>          | ~       | ×             |
| СТАТУС                      | WIFI                             | СЕТЬ                   | USB     | СИСТЕМА       |
| > статус >                  | Информация                       |                        |         |               |
| utonyauga                   | Информация                       |                        |         |               |
| арта сети                   | информация                       |                        |         |               |
| лиенты                      |                                  |                        |         |               |
| лиенты Wi-Fi                |                                  | Мастер быстрой наст    | гройки  |               |
| урнал <mark>в</mark> ызовов | Общие сведения                   |                        |         |               |
| аблица маршрутов            | Серийный номер :                 | 2809001870             |         |               |
| блица маршрутов IPv6        | МАС-адрес устройства :           | 64:6E:EA:CC:C6:CD      |         |               |
| гатус IPv6                  | Версия ПО :                      | 1.01.17                |         |               |
| 5                           | Системное время :                | 07/09/2018 16:14:21    |         |               |
| истемный лог                | Имя модели :                     | InnboxE70              |         |               |
| 58                          | Производитель :                  | lskratel               |         |               |
|                             | Версия оборудования :            | 0A1G                   |         |               |
|                             | Загруженный образ :              | Основной               |         |               |
|                             | Контрольная сумма :              | BD880408               |         |               |
|                             | Статус Интернета                 |                        |         |               |
|                             | Интерфейс :                      | ppp0.3(PPPoE) V        |         |               |
|                             | Имя пользователя PPPoE:          | pppoe-009018           |         |               |
|                             | Статус сети :                    | Connected              |         |               |
|                             | Время работы подключения :       | 0 День 0 Час 35 Мин. 3 | 27 Сек. |               |
|                             | IP-адрес :                       | 77.82.234.51           |         |               |
|                             | Маска подсети :                  | 255.255.255.255        |         |               |
|                             | Шлюз :                           | 77.82.224.1            |         |               |
|                             | Предпочтительный DNS-сервер      | 85.28.195.60           |         |               |
|                             | -<br>Дополнительный DNS-сервер : | 195.72.250.15          |         |               |
|                             | Wi-Ei 2 / FD                     |                        |         |               |

Нажимаем кнопку «Мастер быстрой настройки».

В открывшемся окне выбираем «Дальний восток», «Все филиалы», настраиваем только услугу «Домашний телефон». Нажимаем кнопку «Далее».

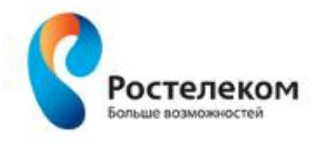

| PY | FN |
|----|----|
|    |    |

Пожалуйста, выберите филиал оператора "Ростелеком" в соответствии с Вашим местоположением, а также услуги, которые будут настроены на Вашем оборудовании. Затем нажмите кнопку "Далее" для продолжения.

| Макрорегиональный<br>филиал: | Дальний Восток 🔻   |
|------------------------------|--------------------|
| Регион:                      | Все филиалы 🔻      |
| Услуги:                      | Домашний телефон 🔹 |
|                              | Настроить вручную  |

Вводим номер телефона и пароль. Нажимаем кнопку «Далее».

| <b>7</b>                             |                                    | РУ                                                              | EN  |
|--------------------------------------|------------------------------------|-----------------------------------------------------------------|-----|
| Больше возможностей                  | DM                                 |                                                                 |     |
| Введите реквизиты достуг<br>"Далее". | па для услуги "Домашний телефон" ( | Вы можете найти их в договоре на оказание услуг) и нажмите кног | пку |
|                                      | Номер телефона:                    | 22****                                                          |     |
|                                      | Пароль:                            | *****                                                           |     |
|                                      |                                    |                                                                 |     |
|                                      | Назад                              | <u></u>                                                         |     |

Роутер производит попытку автоматической регистрации. Если регистрация пройдет успешно, то индикатор "Phone" на роутере загорится зеленым, а в телефоне мы будем слышать непрерывный гудок.

Если попытка регистрации не удалась, проверьте правильность ввода данных и созвонитесь с дежурным специалистом по смене ЕВСД по телефону 27-55-05 или 41-21-16 для уточнения данных и подтверждения настройки телефонного номера на сервере. Индикатор «Phone» на роутере засветится красным, а в трубке мы услышим короткие гудки.

При успешном подключении телефонии, роутер показывает нам окно с настройкой wi-fi сети в 2x диапазонах. Если мы изменяли данные, то в окне уже будут измененные данные, если нет, то они будут совпадать с теми, что написаны на задней стороне роутера. Здесь их также моно откорректировать.

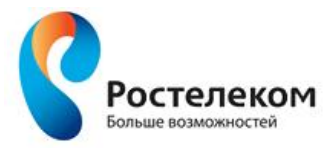

На данной странице Вы можете изменить имена и пароли для своих Wi-Fi сетей, либо выключить их. Для продолжения нажмите кнопку "Далее".

| Включить беспроводную сеть в<br>диапазоне 2,4 ГГц: |               |       |
|----------------------------------------------------|---------------|-------|
| Имя сети:                                          | RT-WiFi-****  |       |
| Пароль сети:                                       | ****          |       |
| Включить беспроводную сеть в<br>диапазоне 5 ГГц:   | ×             |       |
| Имя сети:                                          | RT-5WiFi-**** |       |
| Пароль сети:                                       | ****          |       |
|                                                    |               |       |
|                                                    | Назад         | Далее |

Далее получаем окно с уведомлением об успешной настройке сети Wi-Fi и телефонии.

Нажимаем кнопку «Далее».

| Ростелеком Больше возможностей                                              | I                     |                                       | PY EN |
|-----------------------------------------------------------------------------|-----------------------|---------------------------------------|-------|
|                                                                             |                       | Установка завершена.                  |       |
| Ниже представлена информац                                                  | ия о подключении. Рек | омендуется её записать или запомнить. |       |
|                                                                             | Диапазон 2,4 ГГц      | Диапазон 5 ГГц                        |       |
| Включить беспро <mark>водн</mark> ую сеть                                   | 2                     | 8                                     |       |
| Имя беспроводной сети                                                       | RT-WiFi-Cost          | RT-SWIFI                              |       |
| Пароль беспроводной сети                                                    | 2000-000              |                                       |       |
| IP-адрес устройства                                                         | 192.168.0.1           |                                       |       |
| Имя пользователя для входа<br>в интерфейс управления<br>маршрутизатора      | admin                 |                                       |       |
| Пароль для входа в<br>интерфейс управления<br>маршрут <mark>и</mark> затора | Cada Rade             |                                       |       |
| Номер телефона                                                              | 2000 R                |                                       |       |
|                                                                             | Назад                 | Сохранить настройки Далее             |       |

#### Настройка интернета

Возвращаемся в главное окно. Нажимаем кнопку «Сеть» в верхней панели. Оказываемся в окне настройки WAN-соединений.

#### В самом низу мы видим уже 2 подключения:

| -h-                      | <u>س</u>                                          | 6 <del>8</del>     | -                      | ×       |
|--------------------------|---------------------------------------------------|--------------------|------------------------|---------|
| СТАТУС                   | WIFI                                              | СЕТЬ               | USB                    | СИСТЕМА |
| А > СЕТЬ >               | WAN                                               |                    |                        |         |
|                          |                                                   |                    |                        |         |
| WAN                      | WAN                                               |                    |                        |         |
| Группы интерфейсов 🔻     | Состоянно                                         | CAL                |                        |         |
| LAN                      | состояние :                                       |                    |                        |         |
| Проброс портов           | RMN :                                             |                    |                        |         |
| DMZ                      | Идентификатор VLAN :                              | -1                 | (1-4095)               |         |
| DHCP сервер              | Приоритет VLAN :                                  | -1                 | (0-7)                  |         |
| <b>DHCP</b> ретрансляция |                                                   | Для нетегированног | о трафика значение "-1 | -       |
| DNS                      |                                                   |                    |                        |         |
| DynDNS                   | Эдинамический IP-адреский IP-адреский IP-адреский | 2                  |                        |         |
| Блокировка URL           | Остатический IP-адрес:                            |                    |                        |         |
| IPv6 *                   | O PPPoE                                           |                    |                        |         |
| RIP                      | Power Horto                                       |                    |                        |         |
| Маршруты                 | С ГЕЖИМ МОСТА                                     |                    |                        |         |
| VPN                      | Марициут по умолиациио -                          |                    |                        |         |
| uPnP                     | маршрут по умолчанию .                            | 1500               |                        |         |
| Port Triggering          | MIU:                                              | 1500               |                        |         |
| МАС-фильтр               | NAT :                                             | M                  |                        |         |
| Брандмауэр *             | IGMP-прокси :                                     |                    |                        |         |
| Брандмауэр IPv6 *        | PPPoE Pass Through :                              |                    |                        |         |
|                          | Включить передачу IPv6 :                          |                    |                        |         |
|                          | Клонировать МАС-адрес :                           |                    |                        |         |
|                          | Режим DNS :                                       | ABTO DNS 🔻         |                        |         |
|                          |                                                   | Добавить/Применить | Отменить               |         |
|                          | Существующие соед                                 | инения WAN         |                        |         |

| Состояние | Интерфейс     | VLAN  | Тип  | NAT     | IGMP-<br>прокси | Удалить | Редактировать |
|-----------|---------------|-------|------|---------|-----------------|---------|---------------|
| Enable    | nas1.2[TR069] | -1/-1 | DHCP | Disable | Disable         | 1 1     | 0             |
| Enable    | nas1.1[VolP]  | -1/-1 | DHCP | Disable | Disable         |         |               |

Соединение Nas1.2(TR069) отвечает за подключение к серверу ACS для удаленной настройки устройства.

Соединение nas1.1(VoIP) отвечает за телефонию, которую мы только что настроили.

Эти соединения нельзя трогать ни в коем случае.

Переходим к настройке интернета.

В этом же окне нажимаем на кружок рядом с PPPoE, вводим название соединения в строчку «имя», вводим имя пользователя и пароль pppoe в соответствующие строчки, вводим имя услуги, нажимаем кнопку «далее».

| WAN                      | WAN                       |                  |                         |
|--------------------------|---------------------------|------------------|-------------------------|
| Группы интерфейсов 🔻     | Состояние :               | ON               |                         |
| LAN                      | Имп -                     | PPPoE            |                         |
| Проброс портов           | MMH :                     | FFFUE            |                         |
| DMZ                      | Идентификатор VLAN :      | -1               | (1-4095)                |
| <b>DHCP</b> сервер       | Приоритет VLAN :          | -1               | (0-7)                   |
| <b>DHCP</b> ретрансляция |                           | Для нетегированн | ного трафика значение * |
| DNS                      |                           |                  |                         |
| DynDNS                   | Динамический IP-адрес     |                  |                         |
| Блокировка URL           | Остатический IP-адрес:    |                  |                         |
| IPv6 *                   |                           |                  |                         |
| RIP                      | O PEROE                   |                  |                         |
| Маршруты                 | ○ Режим моста             |                  |                         |
| VPN                      | Mus new reserves          |                  |                         |
| uPnP                     | имя пользователя :        | pppoe-           |                         |
| Port Triggering          | Пароль :                  |                  |                         |
| МАС-фильтр               | Имя услуги РРРоЕ :        | rtk              | (опция)                 |
| Брандмауэр *             | Имя АС:                   |                  | (optional)              |
| Брандмауэр IPv6 *        | Управление IP-адресами :  | Динамический I   | Р-адрес 🔻               |
|                          | Статический ІР-адрес: :   |                  |                         |
|                          | Маршрит во умориација -   | 2                |                         |
|                          | маршрут по умолчанию :    |                  |                         |
|                          | MTU :                     | 1492             |                         |
|                          | NAT :                     | ×.               |                         |
|                          | IGMP-прокси :             |                  |                         |
|                          | PPPoE Pass Through :      |                  |                         |
|                          | Включить передачу IPv6 :  |                  |                         |
|                          | Выбор режима соединения : | Включено постоя  | янно 🔻                  |
|                          | Макс. время ожидания :    | 0                | Минуты                  |
|                          | Период удержания :        | 270              | секунд                  |
|                          | Интервал эха LCP :        | 30               | секунд                  |
|                          | Клонировать МАС-адрес :   |                  |                         |
|                          | Downed DNIC               | Anto DNS         |                         |

Ожидаем подключение, проверяем соединение во вкладке «Статус» на верхней панели.

#### Настройка IPTV

Во Вкладке «Сеть» в под вкладке «WAN», создаем новое подключение, ставим точку в кружочке «Режим моста». Название соединения – "IPTV". Нажимаем «Добавить\Применить».

| A                   | 5                                                                                                    |                             |            | 68           |             | 1              |           | ×                                                                                                    |
|---------------------|----------------------------------------------------------------------------------------------------|-----------------------------|------------|--------------|-------------|----------------|-----------|----------------------------------------------------------------------------------------------------|
| СТАТУС              | WIF                                                                                                    |                             |            | СЕТЬ         |             | USB            |           | СИСТЕМА                                                                                                    |
| ) > сеть            | > wan                                                                                                    |                             |            |              |             |                |           |                                                                                                    |
|                     |                                                                                                    |                             |            |              |             |                |           |                                                                                                    |
| WAN                 | WAN                                                                                                    |                             |            |              |             |                |           |                                                                                                    |
| руппы интерфейсов   | * Corroquia                                                                                                    | 0                           |            | ON           |             |                |           |                                                                                                    |
| AN                  | СОСТОЯНИ                                                                                                    | 8.0                         |            |              |             |                |           |                                                                                                    |
| Троброс портов      | Имя :                                                                                                    |                             |            | IPTY         |             |                |           |                                                                                                    |
| DMZ                 | Идентифи                                                                                                    | катор VLAN :                |            | -1           | (1          | -4095)         |           |                                                                                                    |
| ЭНСР сервер         | Приорите                                                                                                    | T VLAN :                    |            | -1           | (0          | -7)            |           |                                                                                                    |
| )НСР ретрансляция   |                                                                                                    |                             |            | Лея цотогиро |             | www.cuc.cxw.du | 40 - 1"   |                                                                                                    |
| INS                 |                                                                                                    |                             |            | Annineternpo | burnere the | renna sna teni |           |                                                                                                    |
| DynDNS              |                                                                                                    | uuuseeuõ ID sa              | 005        |              |             |                |           |                                                                                                    |
| Блокировка URL      | О динам                                                                                                    | ический п-ад                | pec        |              |             |                |           |                                                                                                    |
| Pvó                 | ♥ Статич                                                                                                    | еский ІР-адре               | C:         |              |             |                |           |                                                                                                    |
| RIP                 | PPPoE                                                                                                    | 8                           |            |              |             |                |           |                                                                                                    |
| Маршруты            | 🖲 Режим                                                                                                    | моста                       |            |              |             |                |           |                                                                                                    |
| PN                  |                                                                                                    |                             |            |              |             |                |           |                                                                                                    |
| PnP                 |                                                                                                    |                             | -          |              |             | 0              | 1         |                                                                                                    |
| Port Triggering     |                                                                                                    |                             | <u>доо</u> | авить/примен | ИТВ         | Отменить       |           |                                                                                                    |
| ААС-фильто          | Сущест                                                                                                    | вующие со                   | едине      | HNR WAN      |             |                |           |                                                                                                    |
| Бранлмауэр          | - Состояние                                                                                                    | е Интерфейс                 | VLAN       | Тип          | NAT         | IGMP-          | Удалить В | едактировать                                                                                                    |
| a hear official whe | Second Second Second Second Second Second Second Second Second Second Second Second Second Second Second Second | Second State Balance States |            | Di lon       | Disable     | прокси         |           | Construction of the Party of the Party of th |
| Enaunwayan IPv/     | <ul> <li>Enable</li> </ul>                                                                                      | nas1.2[TR069]               | -1/-1      | UHCP         | Unsable     | UISage         |           |                                                                                                    |

#### ©2018 Iskratel

1.01.17

ISKRATEL

Привязываем соединение IPTV к Интерфейсам LAN:

Во вкладке «Сеть» жмем в под вкладку «Группы интерфейсов».

В строке «ИМЯ» пишем название. Допустим, IPTV. Нажимаем Добавить.

|    | CT | -√}-<br>ГАТУС |   | WIFI               |   | СЕТЬ               | USB | СИСТЕМА |
|----|----|---------------|---|--------------------|---|--------------------|-----|---------|
| ń. | >  | CETH          | > | Группы интерфейсов | > | Группы интерфейсов |     |         |

| WAN                      | Группы ин          | терфейс   | ОВ          |                                   |         |               |
|--------------------------|--------------------|-----------|-------------|-----------------------------------|---------|---------------|
| Группы интерфейсо        | в * Има гоновы -   | 00.000    | lipty       |                                   |         |               |
| Группы интерфей          | OB                 |           | - In cal    |                                   |         |               |
| Установка LAN VL         | 4N Интерфейс групп | ləl I     | N/A         |                                   |         |               |
| LAN                      |                    |           | Defense.    | 0                                 | n i     |               |
| Проброс портов           |                    | (         | дооавить    | Отменить                          | J       |               |
| DMZ                      | Существующ         | ие группы |             |                                   |         |               |
| <b>DHCP</b> сервер       | Имя/Интерфейс      | WAN       | LAN         | Идентификаторы<br>поставщика DHCP | Удалить | Редактировата |
| <b>DHCP</b> ретрансляция |                    |           | LAN1        |                                   |         |               |
| DNS                      |                    |           | LAN2        |                                   |         |               |
| DupDNS                   |                    |           | Wireless1   |                                   |         |               |
| Dynons                   |                    |           | Wireless2   | -                                 |         |               |
| Блокировка URL           | WanBr / br0        |           | Wirelessa   |                                   |         | ٥             |
| IPv6                     | *                  |           | Wireless561 |                                   |         |               |
| RIP                      |                    |           | Wireless5G2 |                                   |         |               |
| Management               |                    |           | Wireless5G3 |                                   |         |               |
| маршруты                 |                    |           | Wireless5G4 |                                   |         |               |
| VPN                      |                    |           |             |                                   |         |               |
| uPnP                     |                    |           | Удалить выд | еленное                           |         |               |
| Port Triggering          |                    |           |             |                                   |         |               |
| МАС-фильтр               |                    |           |             |                                   |         |               |
| Брандмауэр               | *                  |           |             |                                   |         |               |
| Бланлыауал IPv6          |                    |           |             |                                   |         |               |

# В появившейся группе интерфесов нажимаем в кругляшок «Редактировать»:

| Имя/Интерфейс | WAN | LAN         | Идентификаторы<br>поставщика DHCP | Удалить | Редактировати |
|---------------|-----|-------------|-----------------------------------|---------|---------------|
|               |     | LAN1        | a n                               | 0       | ۵             |
|               |     | LAN2        |                                   |         |               |
|               |     | Wireless1   |                                   |         |               |
| WanBr / br0   |     | Wireless2   |                                   |         |               |
|               |     | Wireless3   |                                   |         |               |
|               |     | Wireless4   |                                   |         |               |
|               |     | Wireless561 |                                   |         |               |
|               |     | Wireless5G2 |                                   |         |               |
|               |     | Wireless5G3 |                                   |         |               |
|               |     | Wireless5G4 |                                   |         |               |
| iPTV / br1    |     |             |                                   |         | 0             |

Выбираем интерфейс IPTV nas1.4(iptv), ниже отмечаем галочкой порты, которые отводятся под приставку IPTV, нажимаем кнопку «Добавить». В течении минуты настройка применится.

# Группы интерфейсов

| мя группы :               | IPTV                                                                  |
|---------------------------|-----------------------------------------------------------------------|
| нтерфейс группы :         | br1                                                                   |
| Інтерфейс WAN :           | nas1.4(IPTV)                                                          |
|                           | 🔲 LAN1 (br0)                                                          |
|                           | LAN2 [br0]                                                            |
|                           | 🗹 LAN3 (br1)                                                          |
|                           | 🗷 LAN4 (br1)                                                          |
|                           | Wireless1 (br0)                                                       |
|                           | Wireless2 (br0)                                                       |
|                           | Wireless3 (br0)                                                       |
|                           | Wireless4 (br0)                                                       |
|                           | Wireless5G1 (br0)                                                     |
|                           | Wireless5G2 (br0)                                                     |
|                           | Wireless5G3 (br0)                                                     |
|                           | Wireless5G4 (br0)                                                     |
|                           |                                                                       |
| Идентификаторы поставщика |                                                                       |
| DHCP:                     | Список разделенных запятыми идентификаторов класса<br>оставщиков DHCP |
|                           |                                                                       |

Проверяем работоспособность услуги интернет, приставки IPTV, телефонию и подключение Wi-Fi в двух диапазонах.

На этом ручная настройка роутера завершена.